# Administration – View Next of Kin (NOK) Details From Scheduling Appointment Book and PMOffice

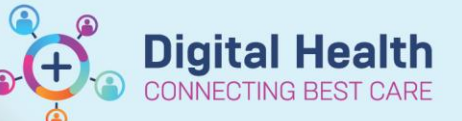

Digital Health Quick Reference Guide

## This Quick Reference Guide will explain how to:

- 1. Navigate to the View Person window from:
  - Scheduling Appointment Book (Opened resource book) or any Inquiry View
  - Scheduling Appointment Book
  - PMOffice
- 2. Navigate the View Person window to view the Next of Kin (NOK) details.
  - iPM is the source of truth of patient contacts, including Next of Kin Details.
  - All updates to patient contacts must be made using iPM.
  - Data displayed in the EMR View Person window is a subset of the details recorded in iPM

## 1. Navigate to the View Person window.

## Option 1: From Scheduling Appointment Book (Opened resource book) or any Inquiry

view.

- 1. Right-click on the patient.
- 2. Navigate to Person > View Person...
- 3. View Person window opens.

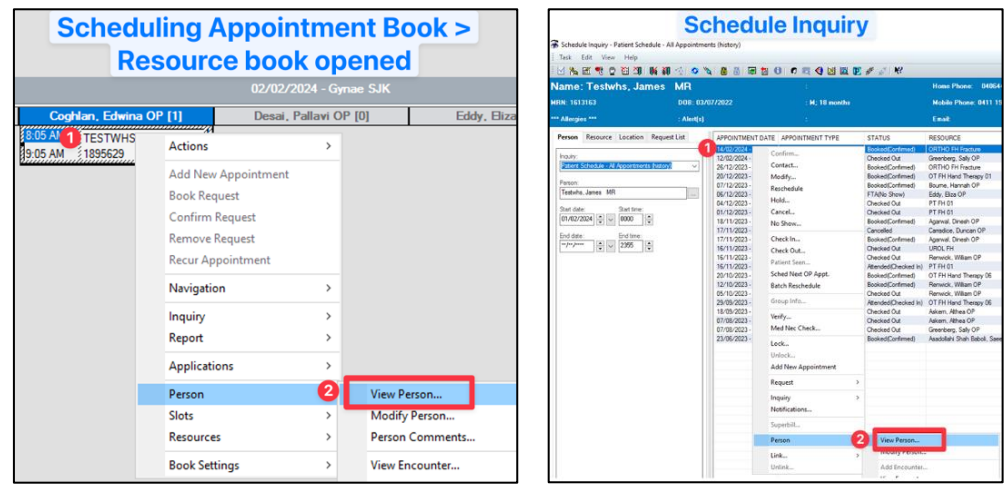

### **Option 2: From Scheduling Appointment Book.**

1. With the patient opened in Scheduling Appointment Book, the Next Of Kin is also available to view in the Patient Banner Bar.

| 🖀 Scheduling: Scheduling Appointment Book                  |                                                         | ×                                                                   |
|------------------------------------------------------------|---------------------------------------------------------|---------------------------------------------------------------------|
| Task Edit View Help                                        |                                                         |                                                                     |
| 44   11 12 12 12 13 14 14 14 14 14 14 14 14 14 14 14 14 14 | 지 🔒 🗟 🗇 규 🗊 🌃 🖉 🖉 🗄 🖷 王 王 🔍 🗨 🗐                         | i 🖆 🛞 🖪 🖴 🕼 🐺 i 🕫 📎 😔 🖉 💐 🍕 🖪 🗖 🕼 📎 .                               |
| i ← Back + → + ② 🗳                                         |                                                         |                                                                     |
| Name: Testwhs, James MR 👘                                  | Home Phone: 0406449 Language: English                   | Person Commet                                                       |
| MRN: 1613163 D08: 03/07/2022 : M; 19                       | 19 months Mobile Phone: 0411 1 Interpreter Required: No | Home Address: 160 Go GP: NOK: Testnok4, 4 (Sister) PH: 1456783232   |
| *** Allergies *** : Alert(s) :                             | Email: Indigenous Status: Qu                            | Medicare Status: Not : Currently an Inpatient # of Cancellations: 3 |

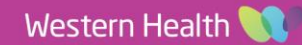

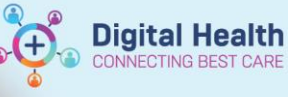

## **Option 3: From PMOffice.**

- 1. Navigate to the Conversation section.
- 2. Click View Person.
- 3. Search for the patient.
- 4. View Person window opens.

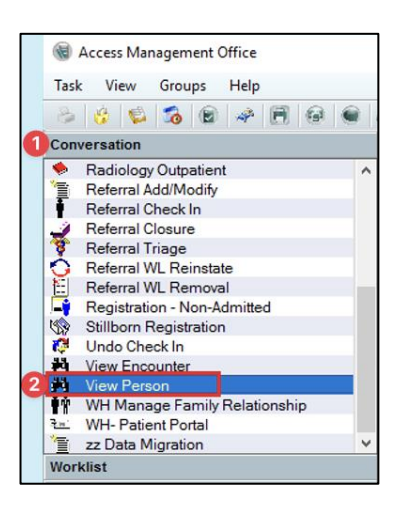

## 2. Navigate the View Person window.

- Navigate to the Additional Contacts tab to locate the Next of Kin details.
- Details of an Additional Contact are also displayed on this tab. This information is associated with an alternative contact listed in the iPM, other than "Contact 1 (NOK)". If more than one additional contact is recorded, the View Person window will only display one.

| ien renon                                                                           |                                        | _                                     |                    | - 0                   |
|-------------------------------------------------------------------------------------|----------------------------------------|---------------------------------------|--------------------|-----------------------|
| R Number:                                                                           | Viev                                   | <b>v Person w</b> i                   | indow              |                       |
|                                                                                     |                                        |                                       |                    |                       |
| ist Name:                                                                           | First Name:                            | Middle Name:                          | Title              | Administrative Sex:   |
| STWHS                                                                               | TDRF7                                  |                                       |                    | Male                  |
| ate of Birth:                                                                       | Ane                                    | Medicare Status:                      | Medicare Number:   | Medicare Expiry Date: |
| V08/1992 <b>1</b> +                                                                 | 31Y                                    | · · · · · · · · · · · · · · · · · · · | 63209096511        | **/**/**** A          |
| ent Information Additional Contac                                                   | ts Notes and Alerts                    |                                       |                    |                       |
| imergency Contact                                                                   |                                        |                                       |                    |                       |
| MC's Relationship to Person:                                                        | Last Name:                             | First Name:                           | Date of Birth:     |                       |
|                                                                                     |                                        |                                       | **/**/****         |                       |
|                                                                                     |                                        |                                       |                    |                       |
| DAL V                                                                               |                                        |                                       |                    |                       |
|                                                                                     |                                        |                                       |                    |                       |
| MC Mailing A                                                                        |                                        |                                       |                    |                       |
| Idd Address                                                                         |                                        |                                       |                    |                       |
|                                                                                     |                                        |                                       |                    |                       |
| hone Number:                                                                        | Mobile/Pager Number:                   | Work Phone Number:                    | Work Extension:    |                       |
|                                                                                     |                                        |                                       |                    |                       |
| mail Address:                                                                       | -                                      |                                       |                    |                       |
|                                                                                     |                                        |                                       |                    |                       |
| ext Of Kin                                                                          |                                        |                                       |                    |                       |
| DK's Relationship to Person:                                                        | Last Name:                             | First Name:                           | Date of Birth:     |                       |
|                                                                                     |                                        |                                       | **/**/****         | h                     |
| n:                                                                                  |                                        |                                       |                    |                       |
|                                                                                     |                                        |                                       |                    |                       |
|                                                                                     |                                        |                                       |                    |                       |
| OK Mulling A                                                                        |                                        | Next Of Kin                           |                    |                       |
| DK Mailing A<br>dd Addreas                                                          |                                        | Next Of Kin                           |                    |                       |
| DK Mailing A<br>dd Address                                                          |                                        | Next Of Kin                           |                    |                       |
| DK Mailing A<br>dd Address                                                          |                                        | Next Of Kin                           |                    |                       |
| OK Mailing A<br>Idd Address                                                         | Mobile Phone Number:                   | Next Of Kin                           | Work Phone Number: |                       |
| OK Mailing A<br>Add Address<br>hone Number:                                         | Mobile Phone Number                    | Mobile/Pager Number:                  | Work Phone Number  |                       |
| OK Mailing A<br>Idd Address<br>none Number:                                         | Mobile Phone Number:                   | Next Of Kin                           | Work Phone Number  |                       |
| OK Mailing A<br>kid Address<br>hone Number:<br>kork Extension:<br>dditional Contact | Mobile Phone Number:<br>Email Address: | Next Of Kin                           | Work Phone Numbers |                       |
| OOK Mailing A<br>Add Address<br>hone Number.<br>Ark Extension:<br>ddRienal Contact  | Mobile Phone Number:                   | Next Of Kin                           | Work Phone Numbers |                       |

Check for alerts on the EMR for information about Legal Guardians, substitute Medical Treatment Decision Maker or the Presence of an Advanced Care Directive, and review the relevant paperwork in BOSSnet. If this information is not readily available or you have queries about other patient related contacts, please consult with the Nurse in Charge/clerical staff for assistance.

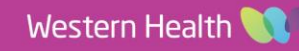

## iPM information visible in the EMR View Person window

## From View Person window > Additional Contact tab

- "Next Of Kin" section (Contact 1 (NOK):
  - The section links to the "Contact 1 (NOK)" person in iPM.
  - The contact numbers and email address fields are linked to the "Amend Personal Carer Address' window in iPM.
  - Entries in the "General comment" field in iPM will not display in the View Person window at the time of writing this QRG.

| Amend Patient Details - iDM 1890681 Female 01/01/1960                                                                      |                                                                                            |
|----------------------------------------------------------------------------------------------------|--------------------------------------------------------------------------------------------|
| Detect Detect Ate 4D Percent Carers Insu- Card Details GP Carers Decessed Other                                            |                                                                                            |
| Contact 1 (NDK) Pyint contact C<br>Cyrenic patient Don't contact Send correspondence to Use patient's addresses            | View Person window > NOK section                                                           |
| Tille: Not Specified  Residential/Home Surgame:                                                                            | Net Of Ma     Statistically to Person     Int Name     Circl Name     Out of Birds     Out |
| Seg: 3 to Specified                                                                                                    | 3 ····                                                                                     |
| Date of Bate 4 Estigation Corresponding fields                                                                             | NCK Mining A.<br>6 Add Address.                                                            |
| Country of birthy Australia ▼ Js Carer: □ Carer of more Not Specified ▼<br>Spolyon Not Specified ▼ Fjorn: // Iα ///        | Phone Number: Mobile Phone Number: Mobile/Fager Number: Work Phone Number:                 |
| Relationship 5 of Specified  Preyous                                                                                       | Work Extension: Email Address:                                                             |
| Beston nep: I hot spectred General Comment: Test<br>Beston resp. I hot spectred Does not display in New<br>statu: Note EMR |                                                                                            |
| MTPD Act. Not Specified Show Litt                                                                                          |                                                                                            |
| OK Cancel                                                                                                    |                                                                                            |

#### • "Additional Contact" section:

• The section links to the following contact types in iPM:

| iPM Contact Type           | EMR View Person window<br>"Relationship Type" | iPM Contact Type<br>NOT linked to EMR View Person window |
|----------------------------|-----------------------------------------------|----------------------------------------------------------|
| Enduring Power of Attorney | Enduring Power of Attorney                    | Administrator                                            |
| Foster Carer               | FOSTER                                        | Advocate                                                 |
| Guardian                   | Guardian                                      | Carer (non-primary)                                      |
| Mother-Baby                | Family Member                                 | HACC SCP- Care Recipient                                 |
| Nominated Person           | NP                                            | ICU Spokesperson                                         |
| Power of Attorney          | Power of Attorney                             | NRCP- Care Recipient                                     |

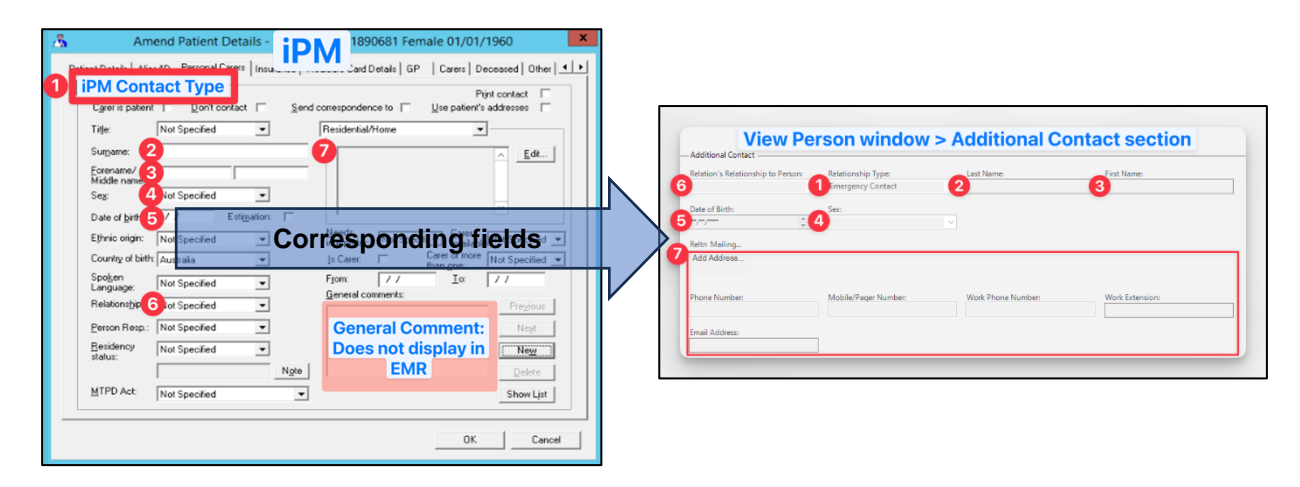

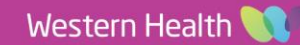